irror\_mod.use\_x = False irror\_mod.use\_y = True irror\_mod.use\_z = False Operation == "MIRROR\_Z irror\_mod.use\_x = False irror\_mod.use\_y = False irror\_mod.use\_z = True

election at the end -add \_ob.select= 1 er\_ob.select=1 ntext.scene.objects.act "Selected" + str(modific irror\_ob.select = 0 bpy.context.selected\_ob ta.objects[one.name].se

#### pint("please select exacting

- OPERATOR CLASSES

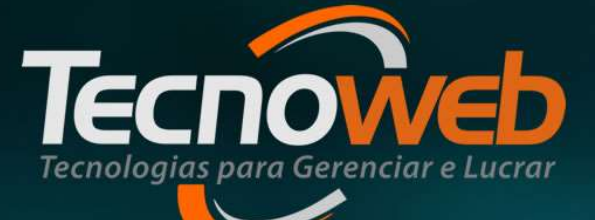

## **Controle de Voucher**

**Daiana Santos** 

### Emissão de Voucher Daiana Santos

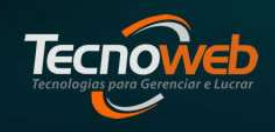

 Voucher é um título, recibo ou documento que é fornecido para comprovar um pagamento, um desconto, ou um comprovante que dá direito a um produto ou parte dele, como por exemplo, em promoções, adiantamento de pagamento de uma encomenda realizada pelo consumidor.

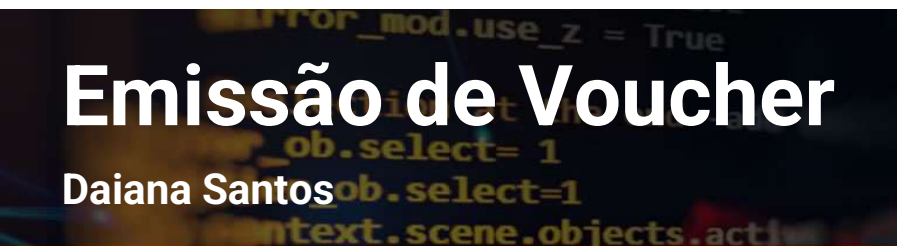

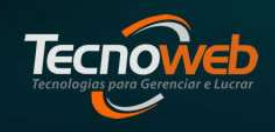

## **Tipos de Voucher**

No Lince podemos emitir 2 tipos de Voucher:

Voucher de Pagamento e Voucher de Desconto

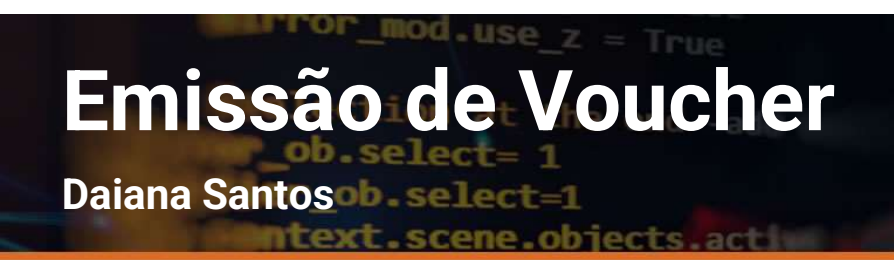

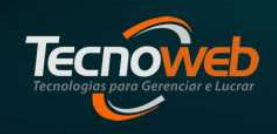

## Voucher de Pagamento

 Utilizado para identificar possíveis valores que o consumidor final fez para nosso cliente, como por exemplo, adiantamento de uma encomenda, pagamentos antecipados de venda a prazo.

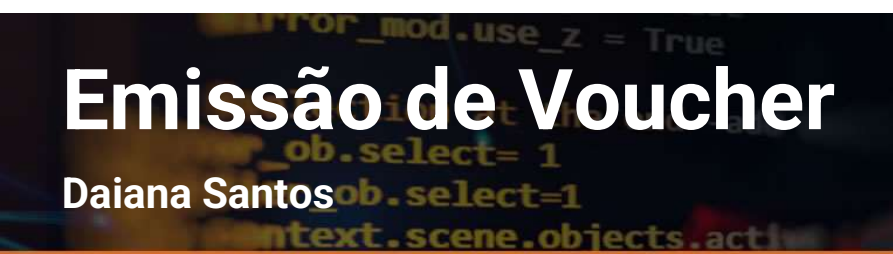

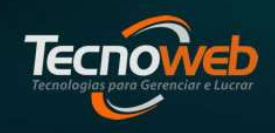

## Voucher de Desconto

 Utilizado para aplicação de descontos concedidos ao consumidor final.

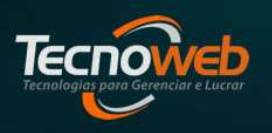

Daiana Santosob select=1

ntext.scene.objects.act

#### O controle de voucher fica no menu Administração do Lince

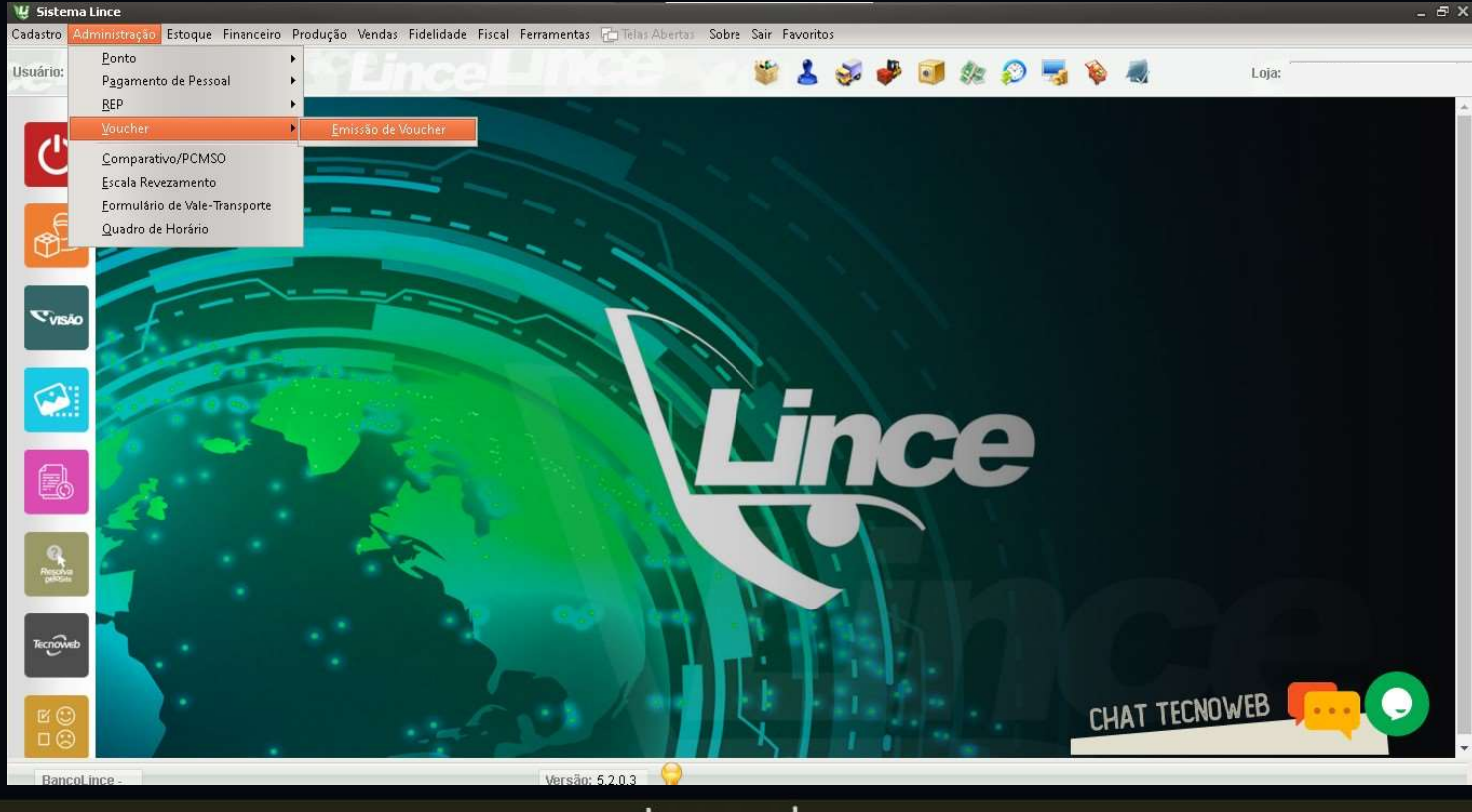

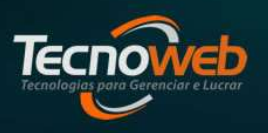

Daiana Santos de selecter

ntext.scene.objects.act

#### Tela de Emissão de Voucher

| 🖞 Emissão de Voucher                                                 |                                                          |             | - ×      |
|----------------------------------------------------------------------|----------------------------------------------------------|-------------|----------|
| Editar <u>P</u> esquisar <u>R</u> elatório                           |                                                          |             |          |
|                                                                      |                                                          |             |          |
| Voucher                                                              |                                                          |             |          |
| Modo de Uso Valor Vencimento Consumidor Q<br>PAGAMENTO \$ 0,00 / / 3 | CPF RG                                                   | Ident.      |          |
| Itens                                                                |                                                          |             |          |
| Cupom Cupom                                                          | Item Código                                              | Valor Un.   | Qtde Dev |
| Item       Código       Descrição       Valor Un.       Qtde         | <no data<="" td=""><td>to display&gt;</td><td></td></no> | to display> |          |
| [Esc = Sair]   [Enter para mudar de campo ]                          |                                                          |             | 4        |

Daiana Santos beselect=1

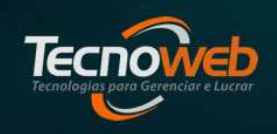

#### Tela de Emissão de Voucher

- Modo de uso = Identificação do tipo do voucher;
- Vencimento = Prazo de validade do voucher;
- Consumidor = Nome do proprietário do voucher. É possível identificar cadastros feitos na tela de Cadastro de Clientes;
- CPF e RG = A tela exige que sejam preenchidos, mas não valida a informação. Caso não tenha os documentos originais, pode preencher com qualquer numero;
- Ident. = Código de identificação do Voucher. Será gerado após a gravação do registro.

#### Emissão de Voucher Daiana Santos

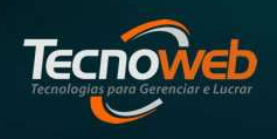

ntext.scene.objects.acti

 No grid selecionado, tem o objetivo de apresentar o(s) cupom(s) e o(s) item(s) em que o voucher foi identificado.

| 🖞 Emissão de Voucher                                                           |                                      |
|--------------------------------------------------------------------------------|--------------------------------------|
| Editar Pesquisar Relatório                                                     |                                      |
| ♣ 🖾 🖉   🍋   🗨   🍕 👘                                                            |                                      |
| Voucher<br>Modo de Uso Valor Vencimento Consumidor Q<br>PAGAMENTO + 0,00 / / I | CPF RG Ident.                        |
| - Itens Cupom                                                                  | Cupom Item Código Valor Un. Qtde Dev |
| Item Código Descrição Valor Un. Qtde                                           | <no data="" display="" to=""></no>   |
| [Esc = Sair]   [Enter para mudar de campo ]                                    | 4                                    |

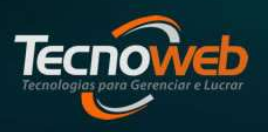

Daiana Santos de sellecter

ntext.scene.objects.actin

#### **Tela com Voucher em aberto**

| odo de Uso Valor Vencimento Consumidor Q<br>AGAMENTO<br>10,02 26/04/2022 II TESTE TECNOWEB | CPF  | RG                                                     | Ident.            |
|--------------------------------------------------------------------------------------------|------|--------------------------------------------------------|-------------------|
| ens<br>upom Q Cupom<br>em Código Descrição Valor Un. Qtde                                  | Item | Código V                                               | alor Un. Qtde Dev |
| <no data="" display="" to=""></no>                                                         | 2    | <no data="" display<="" td="" to=""><td>&gt;</td></no> | >                 |

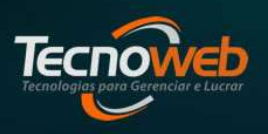

Daiana Santosob select=1

ntext.scene.objects.acti

#### Tela com Voucher já utilizado

| ម្វី Emissão de Voucher                                                 |                |       |               |                                                                           |              | - 3      | × |
|-------------------------------------------------------------------------|----------------|-------|---------------|---------------------------------------------------------------------------|--------------|----------|---|
| Editar Pesquisar Relatório                                              |                |       |               |                                                                           |              |          |   |
|                                                                         |                |       |               |                                                                           |              |          |   |
| Voucher                                                                 |                |       |               |                                                                           |              |          |   |
| Modo de Uso Valor Vencimento                                            | Consumidor     | CF    | Æ             | RG                                                                        | Ident.       |          |   |
| DESCONTO \$ 0,01 26/04/2022 3                                           | TESTE TECNOWEB | 1     | 11.111.111-1_ | 1111111111111                                                             | 970135987197 | 76 🥑     |   |
| Itens                                                                   |                |       |               |                                                                           |              |          | 4 |
| Cupom                                                                   | 1              | Cupom | Item          | Código 1                                                                  | Valor Un.    | Qtde Dev | 6 |
| Item     Código     Descrição     V. <no data="" display="" to=""></no> | alor Un. Qtde  |       |               | <no data="" display<="" th="" to=""><th>y&gt;</th><th></th><th></th></no> | y>           |          |   |
| [Esc = Sair] [Enter para mudar de campo]                                |                |       |               |                                                                           |              |          | 4 |
|                                                                         |                |       |               | 1000                                                                      | 121121       |          |   |

Tecnologias para Gerenciar e Lucrar

Daiana Santosob select=1

ntext.scene.objects.acti

#### **Consulta Voucher**

| Usakro: TECNOVEB       Image: Image: Im          | Cadastro                                                                                                    | Administração Estoqu | e Financeiro Produçã | o Vendas Fidelidade | Fiscal Ferrament  | as 🛛 🔂 Telas Aberta | s Sobre Sair     | Favoritos |
|----------------------------------------------------------------------------------------------------|----------------------------------------------------------------------------------------------------|----------------------|----------------------|---------------------|-------------------|---------------------|------------------|-----------|
| Image: Second Street         Image: Second Street                                                                                                    | Usuário:                                                                                                    | TECNOWEB             |                      | 🐲 👗                 | 🥪 🧈 🥶             | \$R 🜮 🖣             | 5 💊 🔫            | Loja:     |
| Editar       Pequisar       Pelatar         Voucher       Voucher       Voucher         Maganientro in 0,00       ///       Image: Consumider in the image: Consumider in the image: Consumere in the image: Consumere in the image: Consu                                                                                                    |                                                                                                    | 💘 Emissão de Vouc    | sher                 |                     |                   |                     |                  |           |
| Voucher         Mod de Use       valor         Voucher         Mod de Use       valor         Voucher         Mod de Use       valor         Voucher         Mod de Use       valor         Voucher       Voucher         Data Inicial       Data Final         Voucher       valor         Data Inicial       Data Final         Voucher       valor         Data Inicial       Data Final         Voucher       valor         Data Inicial       Data Final         Voucher       valor         Data Inicial       Data Final         Voucher       valor         Data Inicial       Data Final         Voucher       valor         Data Inicial       Data Final         Voucher       valor         Data Inicial       Data Final         Volt/2022       G       Postore         Stuação       Valor         Stuação       Valor         Stuação       Valor         Stuação       Valor         Stuação       Valor         Stuação       Valor         Valor       Valor                                                                                                    | 1                                                                                                    | Editar Pesquisar     | Relatório            |                     |                   |                     |                  |           |
| Voucher         Modo de Uso       Vaior       O       //         PASA-BRITO =       0,00 //       Image: CPF       R.G       Ident.         Voucher       Vouchers       Vouchers       Vouchers         Voucher       Vouchers       Vouchers       Vouchers         Data Inicial       Data Final       Vouchers       Vouchers         Vouchers       Vouchers       Vouchers       Vouchers         Data Inicial       Data Final       Vouchers       Vouchers         Data Numero       Identificador       CPF       Vouchers       Vouchers         Data Numero       Identificador       CPF       Vouchers       Vouchers         Data Numero       Identificador       CPF       Consumidor       Vaior       Vouchers         Data Numero       Identificador       CPF       Consumidor       Vaior       Vouchers         26/04/2022       64 9701179581710       111111111       TESTE TECNOWEB       0,00       VIIIIZADO         26/04/2022       64 9701179581710       111111111       TESTE TECNOWEB       0,00       PH ABERTO         Voucher       Enter para pesquisar       Clique em uma coluna para ordenar       Enter para pesquisar       Clique em uma coluna para ordenar <td></td> <td></td> <td></td> <td></td> <td></td> <td></td> <td></td> <td></td>                                                                                                    |                                                                                                    |                      |                      |                     |                   |                     |                  |           |
| Mode de Use       Valor       Vencimento       Consumidor       CPF       R.G       Ident.         Mode de Use       0,00       //       Image: Consumidor       Consumidor       Consumidor         Consulta de Vouchers       Image: Consumidor       Consumidor       Consumidor       Consumidor         Data Tricial       Data Final       Consumidor       Consumidor       Valor       Situação         Olio3/2022       30/04/2022       Consumidor       Consumidor       Valor       Situação         Valor       0.00       Identificador       CP       Consumidor       Valor       Situação         Valor       0.0103/2022       G3 9701399813976       IIIIIIIIII       TESTE TECNOWEB       0,00       UTILIZADO         Valor       Valor       0.0119581710       IIIIIIIIIIII       TESTE TECNOWEB       0,00       UTILIZADO         26/04/2022       64       9701199581710       IIIIIIIIIIIIII       TESTE TECNOWEB       0,00       EM ABERTO         Valor       Valor       0.0111111111111       TESTE TECNOWEB       0,00       EM ABERTO         Valor       0.01199581710       IIIIIIIIIIIIIIII       TESTE TECNOWEB       0,00       EM ABERTO                                                                                                    | -                                                                                                    | Voucher              |                      |                     |                   |                     |                  |           |
| PAGAMENTO :       0,00       / / / II         Vacante       Vacante       Vacante         Vacante       Vacante       Valor         Vacante       Valor       Valor         Vacante       Valor       Valor <t< td=""><td>æ</td><td>Modo de Uso</td><td>Valor Venciment</td><td>o Consumidar</td><td>0</td><td>CPE</td><td>RG</td><td>Ident.</td></t<>                                                                                                    | æ                                                                                                    | Modo de Uso          | Valor Venciment      | o Consumidar        | 0                 | CPE                 | RG               | Ident.    |
| Image: Strate of the strate of the strate |                                                                                                    | PAGAMENTO \$         | 0,00 / /             | [15]                |                   |                     |                  |           |
| Image: Strate initial Data Final 01/03/2022 Image: Strate initial 01/03/2022 Image: Strate initial 01/03/2022 Image: Strate Image: Strate Image | -                                                                                                    | 14 Consulta de       | Vouchers             |                     |                   |                     | 11.1             |           |
| Data Inicial       Data Final         01/03/2022       30/04/2022         Data       Número         Identificador       CPF         Consumidor       Valor         25/04/2022       62         25/04/2022       63         25/04/2022       63         25/04/2022       64         25/04/2022       64         25/04/2022       64         25/04/2022       64         25/04/2022       64         25/04/2022       64         26/04/2022       64         26/04/2022       64         26/04/2022       64         26/04/2022       64         26/04/2022       64         26/04/2022       64         2701179581710       111111111         TESTE TECNOWEB       0,0:         Enter para pesquisar       Cligue em uma coluna para ordenar                                                                                                    | -                                                                                                    |                      |                      |                     |                   |                     |                  |           |
| Data Inicial       Data Final         01/03/2022       30/04/2022       Consumidor         Data       Número       Identificador       CPF         Consumidor       Valor       0,00       UTILIZADO         26/04/2022       63       9701359871976       IIIIIIIIII       TESTE TECNOWEB       0,00         26/04/2022       63       9701179581710       IIIIIIIIIIII       TESTE TECNOWEB       0,00       UTILIZADO         26/04/2022       64       9701179581710       IIIIIIIIIIIIIIIII       TESTE TECNOWEB       0,00       UTILIZADO         26/04/2022       64       9701179581710       IIIIIIIIIIIIIIIIIIIIIIIIIIIIIIIIIIII                                                                                                    | - VE                                                                                                    |                      |                      |                     |                   |                     |                  |           |
| Data Tricial       Data Final         01/03/2022       30/04/2022         Data       Número         Image: Consumidor       Valor         Data       Número         Image: Consumidor       Valor         Data       Número         Image: Consumidor       Valor         Data       Número         Image: Consumidor       Valor         Data       Número         Image: Consumidor       Valor         Data       Número         Image: Consumidor       Valor         Data       Número         Image: Consumidor       Valor         Data       Número         Image: Consumidor       Valor         Data       Número         Image: Consumidor       Valor         Data       Número         Image: Consumidor       Valor         Data       Stuação         Data       Stuação         Data       Stuação         Data       Stuação         Data       Stuação         Data       Stuação         Data       Stuação         Data       Stuação         Data       Stuação                                                                                                    |                                                                                                    |                      |                      |                     |                   |                     |                  |           |
| 01/03/2022       30/04/2022       Consumidor       *         Data       Número       Identificador       CPF       Consumidor       Valor         26/04/2022       62       9701399871976       111111111       TESTE TECNOWEB       0,01         26/04/2022       63       9701790380327       111111111       TESTE TECNOWEB       0,02         26/04/2022       64       9701179581710       1111111111       TESTE TECNOWEB       0,02         26/04/2022       64       9701179581710       1111111111       TESTE TECNOWEB       0,02         26/04/2022       64       9701179581710       1111111111       TESTE TECNOWEB       0,02         Enter para pesquisar       Clique em uma coluna para ordenar                                                                                                    |                                                                                                    | Data Inicial         | Data Final           |                     |                   |                     |                  |           |
| Data       Número       Identificador       CPF       Consumidor       Valor       Situação         26/04/2022       62       9701790380327       111111111       TESTE TECNOWEB       0,01       UTILIZADO         26/04/2022       63       9701790380327       1111111111       TESTE TECNOWEB       0,02       UTILIZADO         26/04/2022       64       9701179581710       1111111111       TESTE TECNOWEB       0,02       UTILIZADO         26/04/2022       64       9701179581710       1111111111       TESTE TECNOWEB       0,02       UTILIZADO         Enter para pesquisar       Clique em uma coluna para ordenar       Enter para pesquisar       Clique em uma coluna para ordenar                                                                                                    |                                                                                                    | 01/03/2022           | 30/04/2022           | Consumidor          | •                 |                     |                  |           |
| 26/04/2022         62         9701359871976         111111111         TESTE TECNOWEB         0,0         UTILIZADO           26/04/2022         63         9701790380327         1111111111         TESTE TECNOWEB         0,03         UTILIZADO           26/04/2022         64         9701179581710         1111111111         TESTE TECNOWEB         0,03         UTILIZADO           26/04/2022         64         9701179581710         1111111111         TESTE TECNOWEB         0,03         EM ABERTO                                                                                                    | -                                                                                                    | Data                 | Número Identificad   | for CPF             | Consumidor        |                     | Valor            | Situação  |
| 26/04/2022       63 9701790380327 111111111       TESTE TECNOWEB       0,01       UTILIZADO         26/04/2022       64 9701179581710 111111111       TESTE TECNOWEB       0,01       EM ABERTO         Tecreto       Enter para pesquisar   Clique em uma coluna para ordenar                                                                                                    | Contraction of the local division of the local division of the loc | ▶ 26/04/2022         | 62 97013598          | 71976 111111111     | TESTE TECNOWER    | B                   | 0,0              | UTILIZADO |
| 26/04/2022       64 9701179581710 111111111       TESTE TECNOWEB       0,02       EM ABERTO         TECONOL       Enter para pesquisar   Clique em uma coluna para ordenar                                                                                                    |                                                                                                    | 26/04/2022           | 63 97017903          | 30327 11111111111   | TESTE TECNOWER    | в                   | 0,05             | UTILIZADO |
| Enter para pesquisar 1 Clique em uma coluna para ordenar                                                                                                    | 19-10-                                                                                                    | 26/04/2022           | 64 97011795          | 31710 11111111111   | TESTE TECNOWER    | в                   | 0,03             | EM ABERTO |
| Enter para pesquisar 1 Clique em uma coluna para ordenar                                                                                                    |                                                                                                    |                      |                      |                     |                   |                     |                  |           |
| Enter para pesquisar   Clique em uma coluna para ordenar                                                                                                    |                                                                                                    |                      |                      |                     |                   |                     |                  |           |
| Enter para pesquisar   Clique em uma coluna para ordenar                                                                                                    | Reach                                                                                                    |                      |                      |                     |                   |                     |                  |           |
| Enter para pesquisar   Clique em uma coluna para ordenar                                                                                                    | -                                                                                                    |                      |                      |                     |                   |                     |                  |           |
| Enter para pesquisar   Clique em uma coluna para ordenar                                                                                                    | -                                                                                                    |                      |                      |                     |                   |                     |                  |           |
| Enter para pesquisar   Clique em uma coluna para ordenar                                                                                                    | Tecnow                                                                                                    | ivedo                |                      |                     |                   |                     |                  |           |
| Enter para pesquisar   Clique em uma coluna para ordenar                                                                                                    | ~                                                                                                    |                      |                      |                     |                   |                     |                  |           |
| Enter para pesquisar   Clique em uma coluna para ordenar                                                                                                    | 10                                                                                                    |                      |                      |                     |                   |                     |                  |           |
| Enter para pesquisar   Clique em uma coluna para ordenar                                                                                                    | Pr C                                                                                                    |                      |                      |                     |                   |                     |                  |           |
|                                                                                                    | E E                                                                                                    |                      |                      | Ente                | er para pesquisar | Clique em uma co    | luna para ordena | r         |

Tecnologias para Gerenciar e Lucrar

Daiana Santosob.select=1

mtext.scene.objects.act

#### **Relatório de Voucher**

| Cadastro Administração Estoque Financeiro Produção Vendas Fidelidade Fiscal Ferramentas Telas Abertas Sobre Sair Favoritos Usuário: TECNOWEB  Usuário: TECNOWEB  Usuário: TECNOWEB  Usuário: TECNOWEB  Loja:  Loja: Loja: Loja:Loja:Loja:Loja: Loja:Loja:Loja:Loja:Loja:Loja:Loja:Loja:                                                                                                    | 😃 Siste  | ma Lince    |              |                     |                    |             |                |         |            |            |           | 間取く            |         | - 6 |
|----------------------------------------------------------------------------------------------------|----------|-------------|--------------|---------------------|--------------------|-------------|----------------|---------|------------|------------|-----------|----------------|---------|-----|
| Usuário: TECNOWEB<br>Wário: TECNOWEB<br>Weinessão de Voucher<br>Center<br>Cupor<br>Pesquisar<br>Relatório de Vouchers<br>Veinter<br>Weddo<br>Veinter<br>Veinter<br>Veinte | adastro  | Administraç | ão Estoque   | Financeiro Produ    | ção Vendas Fic     | lelidade Fi | scal Ferrament | as 🔂 Te | elas Abert | as Sobre   | Sair Favo | pritos         |         |     |
| Vermissão de Voucher     Edtar Pesquisar Relatório     Voucher     Voucher     Modo     Voucher     Modo     Voucher     Voucher     Voucher     Modo     Voucher     Modo     Voucher     Voucher     Modo     Voucher     Modo     Pesquisar por:   Período:   Inicial   Final   Otoos   Data de Vencimento   Data   Identificador   Consumidor   CPF    RG   Vencimento   Valor   Modo   Status   26/04/2022   9701359871976   TESTE TECNOVEB   111.111.111.111   26/04/2022   0,01   Desconto   Baixado                                                                                                    | Usuário: | TECNOWEB    |              |                     | S                  | 1 🐳         | i 🧈 🥑          | \$p     | 0          | ş 🐞        | -         | Loja           | e.      |     |
| Editar Pesquisar Relatório         Voucher         Voucher         Modo       Veckatório de Vouchers         PAGA       Arquivo         Pesquisar       Gerar Excel         Visualiza       Executar         Orag a column header here to group by that column         Data de Vencimento         Drag a column header here to group by that column         Editar Identificador         Consumidor         CPF       RG         Vencimento       Valor         Data de Vencimento       Executar         Editar Identificador       Consumidor         CPF       RG       Vencimento         Valor       Modo       Status         26/04/2022       901790380327       TESTE TECNOWEB       111.111.111.111.112.0104/2022         26/04/2022       901790380327       TESTE TECNOWEB       111.111.111.111.112.0104/2022       0.05 Pagamento                                                                                                    |          | 🖞 Emiss     | ão de Vouch  | er                  |                    |             |                |         |            |            |           |                |         | - × |
| Voucher       Voucher         Mode       Vecatiorio de Vouchers         Visualiza       Executar         Gerar Excel       Visualiza         Visualiza       Executar         Gerar Excel       Pesquisar         Otata de Emissão       Iricial         Data de Emissão       Iricial         Otata de Vencimento       Iricial         Data de Vencimento       Iricial         Data       Identificador         Consumidor       CPF         RG       Vencimento         Valor       Testre TECNOWEB         111.111.111.111.111.111.111.111.111.11                                                                                                    | 1        | Editar      | Pesquisar    | Relatório           |                    |             |                |         |            |            |           |                |         |     |
| Voucher       X         Mode       V Relatório de Vouchers       X         PAGA       Arquivo       Pesquisar         Itens       Visualiza       Executar         Observator       Periodo:       Filtro:         Modo:       Incial       Final         Otata de Emissão       01/04/2022       30/04/2022         Data de Vencimento       01/04/2022       30/04/2022         Drag a column header here to group by that column       Data       Identificador         Consumidor       CPF       RG       Vencimento       Valor         Data       Identificador       Consumidor       CPF       RG       Vencimento       Valor         Zéj/04/2022       9701790350327       TESTE TECNOWEB       111.11.11.11.11.11.11.11.11.11.11.11.11                                                                                                    |          | 48          | 12101-       |                     |                    |             |                |         |            |            |           |                |         |     |
| Mod                                                                                                    |          | Vouch       | er           |                     |                    |             |                |         |            |            |           |                |         |     |
| PAGA       Arguivo       Pesquisar         Iters       Visualiza       Executar       Gerar Excel         Cupor       Pesquisar por:       Periodo:       Inicial       Final         Data de Emissão       Inicial       Final       Todos       Todos         Data de Vencimento       Data de Vencimento       Periodo:       Todos       Todos         Data       Identificador       Consumidor       CPF       RG       Vencimento       Valor       Modo       Status         26/04/2022       9701359871976       TESTE TECNOWEB       111.111.111.111.111.111.111.111.111.11                                                                                                    | A ST     | Modo        | 🦉 Relatório  | o de Vouchers       |                    |             |                |         |            |            |           |                | ×       |     |
| Items       Visualiza       Executar       Gerar Excel         Pesquisar por:       Periodo:       Inicial       Final         Item       Data de Emissão       Inicial       Final         O Data de Vencimento       01/04/2022       30/04/2022       Todos       Todos         Drag a column header here! to group by that column       Data       Identificador       Consumidor       CPF       RG       Vencimento       Valor       Modo       Status         26/04/2022       9701359871976       TESTE TECNOWEB       111.111.111.111.111.111.111.111.111.11                                                                                                    | Ψ-       | PAGA        | Arquivo      | Pesquisar           |                    |             |                |         |            |            |           |                |         |     |
| Cupor       Pesquisar por:       Periodo:       Final         Item       © Data de Emissão       Inicial       Final         Obta de Vencimento       01/04/2022       Image: Solution of the solution of the solut                                                                                                    |          | Itens       | Visualiz     | a 👂 Executar        | ] Gerar Excel      |             |                |         |            |            |           |                |         |     |
| Item <ul> <li>Data de Emissão</li> <li>Data de Vencimento</li> </ul> Inicial         Final           Data de Vencimento         Dit/04/2022         Inicial         Final         Todos         I           Drag a column header here to group by that column         Data         Identificador         Consumidor         CPF         RG         Vencimento         Valor         Modo         Status         Status                                                                                                    | VVIS     | Cupor       | Pesquisar p  | por:                | Período:           |             |                |         | Filtro:    |            |           | Modo:          |         |     |
| Data de Vencimento         01/04/2022         I 00005         I 00005 </td <td></td> <td>Item</td> <td>🖲 Data de</td> <td>Emissão</td> <td>Inicial</td> <td></td> <td>Final</td> <td></td> <td>-</td> <td></td> <td></td> <td>-</td> <td></td> <td></td>                                                                                                    |          | Item        | 🖲 Data de    | Emissão             | Inicial            |             | Final          |         | -          |            |           | -              |         |     |
| Drag a column header here to group by that column           Data         Identificador         Consumidor         CPF         RG         Vencimento         Valor         Modo         Status           26/04/2022         9701359871976         TESTE TECNOWEB         111.111.111.1         11111111111         26/04/2022         0,01 Desconto         Baixado           26/04/2022         9701790380327         TESTE TECNOWEB         111.111.111.11         11111111111         26/04/2022         0,05 Pagamento         Baixado                                                                                                    |          |             | 🔘 Data de    | Vencimento          | 01/04/2022         | 3           | 30/04/2022     | 3       | 10005      |            | Ŧ         | lodos          | ÷.      |     |
| Data         Identificador         Consumidor         CPF         RG         Vencimento         Valor         Modo         Status           26/04/2022         9701359871976         TESTE TECNOWEB         111.111.111.1         1111111111         26/04/2022         0,01         Desconto         Baixado           26/04/2022         9701790380327         TESTE TECNOWEB         111.111.111.11         11111111111         26/04/2022         0,05         Pagamento         Baixado                                                                                                    |          |             | Drag a colun | n header here to gr | oup by that column |             |                |         |            |            |           |                |         |     |
| 26/04/2022         9701359871976         TESTE TECNOWEB         111.111.11.11.1         25/04/2022         0,01 Desconto         Baixado           26/04/2022         9701790380327         TESTE TECNOWEB         111.111.11.11.11         1111111111111         26/04/2022         0,05 Pagamento         Baixado                                                                                                    |          |             | Data         | Identificador       | Consumidor         |             | CPF            | RG      |            | Vencimento | Valor     | Modo           | Status  |     |
| 26/04/2022 9701790380327 TESTE TECNOWEB 111.111.111-11 1111111111 26/04/2022 0,05 Pagamento Baixado                                                                                                    | <u>_</u> |             | 26/04/2022   | 9701359871976       | TESTE TECNOWE      | 8           | 111.111.111-1_ | 111111  | 1111111    | 26/04/2022 |           | 0,01 Desconto  | Baixado |     |
|                                                                                                    |          | 5           | 26/04/2022   | 9701790380327       | TESTE TECNOWE      | в           | 111.111.111-11 | 111111  | 11111111   | 26/04/2022 | 8         | 0,05 Pagamento | Baixado |     |
| 26/04/2022 9701179581710 TESTE TECNOWEB 111.111.111.111 111111111111 26/04/2022 0,02 Pagamento Aberto                                                                                                    |          |             | 26/04/2022   | 9701179581710       | TESTE TECNOWEI     | В           | 111.111.111-11 | 1111111 | 11111111   | 26/04/2022 |           | 0,02 Pagamento | Aberto  |     |
|                                                                                                    | C.       |             |              |                     |                    |             |                |         |            |            |           |                | _       |     |
|                                                                                                    | pelosa   | [ Esc = :   |              |                     |                    |             |                |         |            |            |           |                |         | A   |
| Image: Second second second                                                                                                    |          |             |              |                     |                    |             |                |         |            |            |           |                |         |     |
|                                                                                                    | Tecnow   | neb         |              |                     |                    |             |                |         |            |            |           |                |         |     |
|                                                                                                    |          |             |              |                     |                    |             |                |         |            |            |           |                |         |     |

Daiana Santos baselecta

ntext.scene.objects.act

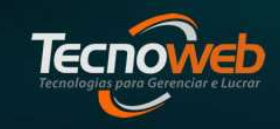

#### **Relatório de Voucher**

| Emissão de                                                      | . Voucher                                                                                                    |                          |                        |             |            |       |           |          |        |
|-----------------------------------------------------------------|----------------------------------------------------------------------------------------------------|--------------------------|------------------------|-------------|------------|-------|-----------|----------|--------|
| Editar Pes                                                      | quisar <u>R</u> elatório                                                                                                    |                          |                        |             |            |       |           |          |        |
| 488                                                             | @  <b>-</b>   Q                                                                                                    |                          |                        |             |            |       |           |          |        |
| Voucher                                                         |                                                                                                    |                          |                        |             |            |       |           |          |        |
| 🖞 Relatório                                                     | de Vouchers                                                                                                    |                          |                        |             |            |       |           |          |        |
| Arquivo                                                         | Pesquisar                                                                                                    |                          |                        |             |            |       |           |          |        |
| 🔄 Visualiza                                                     | ar 👂 Executar                                                                                                    | Gerar Excel              |                        |             |            |       |           |          |        |
| – Pesquisar p                                                   | or:                                                                                                    | Período:                 |                        |             |            |       | odo:      |          | le Dev |
| <ul> <li>Data de Emissão</li> <li>Data de Vencimento</li> </ul> |                                                                                                    | Inicial<br>01/04/2022 15 | Final<br>30/04/2022 15 | Todos       | 5          | ÷ T   | odos      | ÷        |        |
| Drag a colum                                                    | n header here to gri                                                                                                    | oup by that column       |                        |             |            |       |           |          |        |
| Data                                                            | Identificador                                                                                                    | Consumidor               | CPF                    | RG          | Vencimento | Valor | Modo      | Status   |        |
| 24/04/2022                                                      | 9901790380703                                                                                                    | 1                        | 111.111.111            | 11111111111 | 26/04/2022 | 0,01  | Pagamento | Aberto   |        |
| 20/04/2022                                                      | the second second s | Repair a constant        |                        |             | 2010112022 | 1.50  | Deserate  | Ale auto | 1      |

|           |               |            | BancoLine      | ce -          |            |         |        |
|-----------|---------------|------------|----------------|---------------|------------|---------|--------|
|           |               |            | Relatório de ' | Vouchers      |            |         |        |
| )ata      | Identificador | Consumidor | CPF            | RG            | Vencimento | Valor   | Status |
| 6/04/2022 | 9901790380703 | 1          | 111.111.111-   | 1111111111111 | 26/04/2022 | R\$0,01 | Aberto |
| 6/04/2022 | 9901980510903 | 111111111  | 111.111.111-11 | 11111111111   | 26/04/2022 | R\$1,50 | Aberto |
|           |               |            |                |               |            |         |        |
|           |               |            |                |               |            |         |        |
|           |               |            |                | 2             |            |         |        |

#### mod.use\_z = True Emissão de Voucher

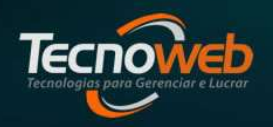

Daiana Santosob select=1

scene.objects.act

#### Impressão de Voucher

| Editar Pesquisar Relatorio                                                                                                    | .111.111 |
|----------------------------------------------------------------------------------------------------|----------|
| Impressão de Voucher         Itens         Impressão de Voucher                                                                                                    | .111.111 |
| Voucher     Modo de Uso     Valor     Vencimento     Consumidor     CPF       PAGAMENTO ‡     0,01     26/04/2022     1     111.111       Itens     Impressão de Voucher       Cupom | .111.111 |
| Modo de Uso     Valor     Vencimento     Consumidor     Q     CPF       PAGAMENTO ‡     0,01     26/04/2022     Impressão de Voucher     111.111                                     | .111.111 |
| PAGAMENTO \$         0,01         26/04/2022         I         111.111           Itens         Impressão de Voucher         Cupom         1                                          | .111.111 |
| Itens Impressão de Voucher<br>Cupom                                                                                                    | ~        |
| Itens Impressão de Youcher Cupom                                                                                                    |          |
| Cupom                                                                                                    |          |
| Digite o código identificador do youcher 9901790380703                                                                                                    | _        |
| Item Código                                                                                                    |          |
| OK Can                                                                                                    | Cancel   |
|                                                                                                    |          |

| VOUCHER DE PAGAMENTO |
|----------------------|
| Nome da Empresa      |
| TESTE TECNOWEB       |
| CPF: 111.111.111-11  |
| RG: 1111111111111    |
| Validade: 26/04/2022 |
| R\$0,05              |
|                      |
|                      |

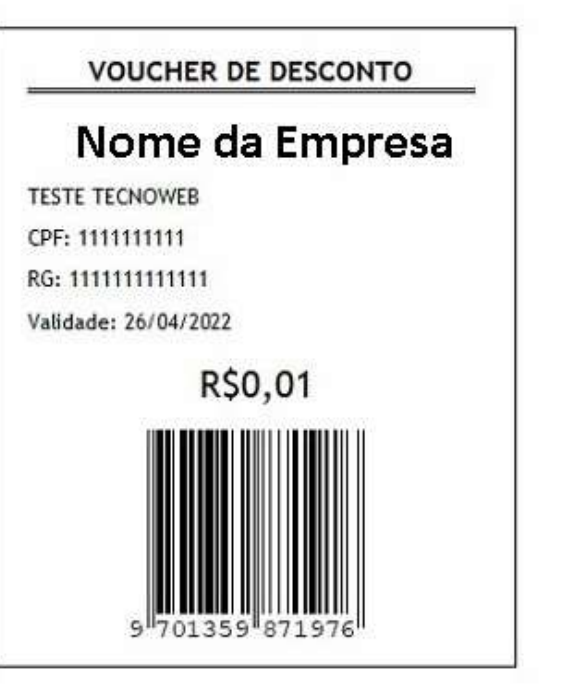

OD SELECT= 1

Daiana Santosob select=1

ntext.scene.objects.act

#### Cancelamento de Voucher

| W Siste  | ma Lince      |            |                                                                                                    |                |             |              |           |         |         |       |          |         |       |            | N V        |          |     |
|----------|---------------|------------|----------------------------------------------------------------------------------------------------|----------------|-------------|--------------|-----------|---------|---------|-------|----------|---------|-------|------------|------------|----------|-----|
| Cadastro | Administração | Estoque    | Financeiro                                                                                                    | Produção       | Vendas      | Fidelidad    | de Fisc   | al Ferr | amenta  | s 🔂 . | Telas Al | bertas  | Sobre | Sair Favo  | nitos      |          |     |
| Usuário: | TECNOWEB      |            |                                                                                                    |                |             | 1            | 20        | \$      |         | 1     | Ø        | -       | \$    |            | 1          | Loja:    |     |
| _        | 🖞 Emissão     | de Vouch   | er                                                                                                    |                |             |              |           |         |         |       |          |         |       |            |            |          | - × |
| 1        | Editar        | Pesquisar  | <u>R</u> elatório                                                                                                    |                |             |              |           |         |         |       |          |         |       |            |            |          |     |
|          | 480           | 216        | 9 911                                                                                                    | a i 😭 i        |             |              |           |         |         |       |          |         |       |            |            |          |     |
| 6        | Voucher       |            |                                                                                                    |                |             |              |           |         |         |       |          |         |       |            |            |          |     |
| res-     | Modo de I     | Jso Va     | lor                                                                                                    | Vencimento     | c           | Consumidor   | Q         |         |         | C     | PF       |         | RG    |            | Ident.     |          |     |
| Y        | PAGAMEN       | ¢ OTN      | 0,02                                                                                                    | 26/04/2022     | 15          | TESTE TEC    | NOMER     |         |         | 1     | 11,111   | .111-11 | 1111  | 1111111111 | 9701179581 | 710      |     |
|          | -Itens        |            |                                                                                                    |                |             |              |           |         |         |       |          |         |       |            |            |          |     |
| VIS      | Cupom         |            |                                                                                                    | 0              |             |              | Ì         | Cupo    | m       |       | I        | ltem    | Códi  | go V       | alor Un.   | Qtde Dev |     |
|          | Item Có       | idigo Desc | rição                                                                                                    | Cancela        | mento o     | le Vouche    | er.       |         |         |       |          |         |       | x          |            |          |     |
|          | •             |            |                                                                                                    | Digite o       | o código id | dentificador | r do vouc | cher 🛐  | 0117958 | 1710  |          |         |       |            |            |          |     |
|          | 4             |            |                                                                                                    |                |             |              |           |         |         |       |          | OK      |       | Cancel     |            |          |     |
|          |               |            |                                                                                                    |                | 5           |              |           |         | _       | _     |          |         |       |            |            |          |     |
|          |               |            | <no da<="" td=""><td>ta to display:</td><td>&gt;</td><td></td><td></td><td></td><td></td><td></td><td></td><td></td><td></td><td></td><td></td><td></td><td></td></no> | ta to display: | >           |              |           |         |         |       |          |         |       |            |            |          |     |
| jî î     |               |            |                                                                                                    |                |             |              |           |         |         |       |          |         |       |            |            |          |     |
|          |               |            |                                                                                                    |                |             |              |           |         |         |       |          |         |       |            |            |          |     |
| 1        |               |            |                                                                                                    |                |             |              |           |         |         |       |          |         |       |            |            |          |     |
|          | [ Esc = Sair  | ] [Enter   | para muda                                                                                                    | r de campo     | ]           | _            | -         | _       | _       | -     |          | -       |       | _          | -          | _        | 4   |
|          |               |            |                                                                                                    |                |             |              |           |         | 1       |       |          |         |       |            |            |          |     |

| Editar Besquisar Relatório Voucher Modo de Uso Valor Vencimento Consumidor CPF RG Ident. PAGAMENTO © 0,02 26/04/2022 B TESTE TECNOWEB 111.111.111.11 11111111111 9701179581710 Itens Cupom Item Código Descrição Valor Un. Voucher cancelado com sucesso. Kok Kok data to display> Kok data to display> Kok data to display | 😃 Emissão de Voucher          |                             |                |                      |                 | - × |
|----------------------------------------------------------------------------------------------------|-------------------------------|-----------------------------|----------------|----------------------|-----------------|-----|
| Voucher<br>Modo de Uso Valor Vencimento Consumidor CPF RG Ident                                                                                                    | Editar Pesquisar Relatório    |                             |                |                      |                 |     |
| Voucher       Modo de Uso       Valor       Vendmento       Consumidor       CPF       R.G       Ident.       Ident.<                                                                                                    | ♣ 🛛 🖉 । 🛋 🔍 🛋 🔶 🗐 ।           |                             |                |                      |                 |     |
| Modo de Uso       Valor       Vencimento       Consumidor       Q       CPF       RG       Ident.       Ident.                                                                                                    | Voucher                       |                             |                |                      |                 |     |
| PAGAMENTO   0,02 26/04/2022   TESTE TECNOWEB 111.111.111.11 11111111111 9701179581710  Items Cupom Item Código Valor Un. Qtde Dev Sistema LIKCE Voucher cancelado com sucesso. OK                                                                                                    | Modo de Uso Valor Vencimento  | Consumidor                  | CPF            | RG                   | Ident.          |     |
| Itens       Cunom       Item       Código       Valor Un.       Qtde Dev         Item       Código       Descrição       Valor Un.       Verte cancelado com sucesso.       Voucher cancelado com sucesso.         OK       OK                                                                                                    | PAGAMENTO 20,02 26/04/2022    | TESTE TECNOWEB              | 111.111.111-11 | 111111111111111      | 9701179581710   |     |
| Cupom Cupom Item Código Valor Un. Qtde Dev                                                                                                    | Itens                         |                             |                |                      |                 |     |
| Item Código Descrição       Valor Un.         Voucher cancelado com sucesso.       OK          OK                                                                                                    <                                                                                                    | Cupom                         | Cunom                       | Item           | Código Va            | alor Un. Qtde D | lev |
|                                                                                                    | Item     Código     Descrição | Valor Un. Voucher cancelado | com sucesso.   | cNo data to display: | >               |     |

Tecno

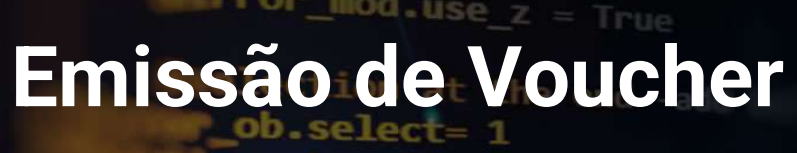

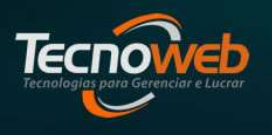

Daiana Santosob-select=1

Intext.scene.objects.act

# Baixa de Voucher no Sistema Sammi

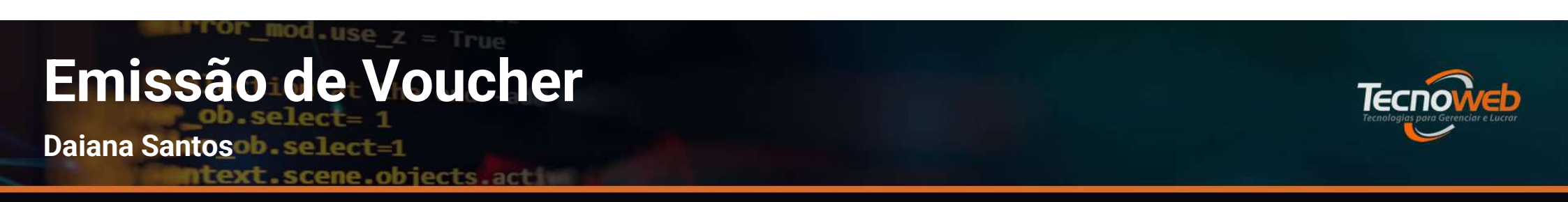

#### Voucher Desconto

# Após o registro dos produtos, na tela de Forma de pagamento, acionamos a tecla – (menos) em seguida a tecla F7

Tecnologias para Gerenciar e Lucrar

Daiana Santosob-select=1

text.scene.objects.act

#### Voucher Desconto

| Sistema de Caixa                                     | 02 NFC                                                                                                    | >e pendentes () TER 28/04/202210:08:15            | HIN ** *<br>I ISER: 9   INFC: 138291   SEQUENCIAL: 9<br>OPER: TECI | 13629<br>NOWEI                                       | Sistema de Caixa                                                                                                    | O2 NFC-a pendentes     (1) TER 26/04/202210:09:67   SER: 3   NFC: 138291   SEQUENCIAL: 3135291     OPER: TECNOWEB |
|------------------------------------------------------|----------------------------------------------------------------------------------------------------|---------------------------------------------------|--------------------------------------------------------------------|------------------------------------------------------|----------------------------------------------------------------------------------------------------|----------------------------------------------------------------------------------------------------|
| CÓDIGO DO PRODUTO<br>DESCRIÇÃO DO PRODUTO            | Cliente:                                                                                                    | e Valor Total do Pro<br>,000 R\$ 0,00<br>R\$ 0,03 | OTUGC                                                              |                                                      | CÓDIGO DO PRODUTO                                                                                                    | V Voucher X<br>Voucher: Documento:<br>9701359871976<br>1111111111<br>Nome:<br>TESTE TECNOWEB<br>Validade:         |
| Item Código Barras Descrição<br>001 789000002264 PAO | Voucher 0.00<br>Ticket/POS RS 0,00<br>Cheque RS 0,00<br>Cartão RS 0,00<br>Dinheiro RS 0,00<br>Faltam: R\$ 0,03 | it Preço Total Atendi ICM<br>9 0,03 T 7,          | it Preço Total Atend ICMS<br>9 0.03 T 7.00                         | Item Código Barras Descrição<br>001 789000002264 PAO | 26/04/2022       It       Preço Total       Atend       ICIMS       9       0.03       T       7,00         Valor da compra:       R\$ 0,03       Valor do voucher:         R\$ 0,01 |                                                                                                    |
| Quantidade Itens: <b>1</b>                           |                                                                                                    | Subtotal: R\$ 0                                   | ),03                                                               | toopouro                                             |                                                                                                    |                                                                                                    |

Tecnologias para Gerenciar e Lucrar

Daiana Santosob.select=1

text.scene.objects.act

#### **Voucher Desconto**

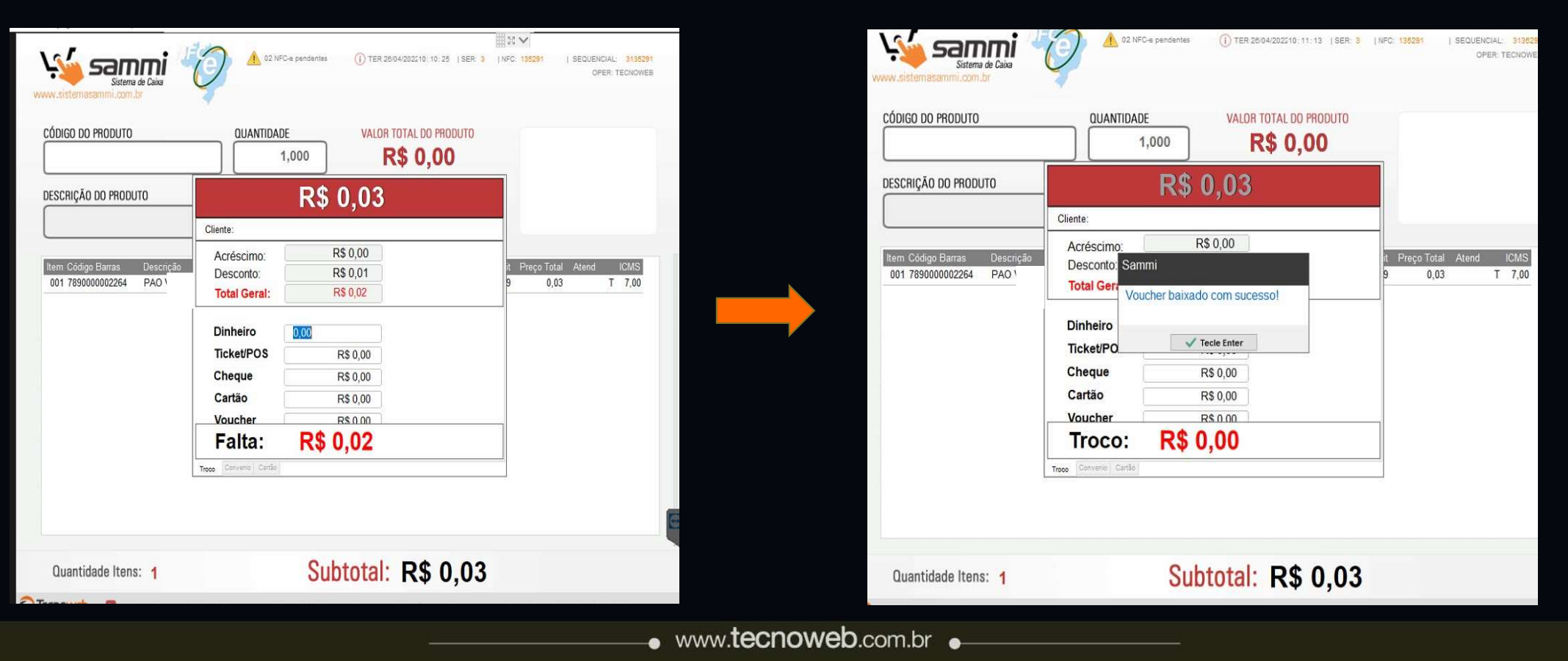

#### nod - use Emissão de Voucher

Daiana Santosob select=1

scene.objects.act

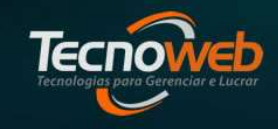

#### Voucher Desconto

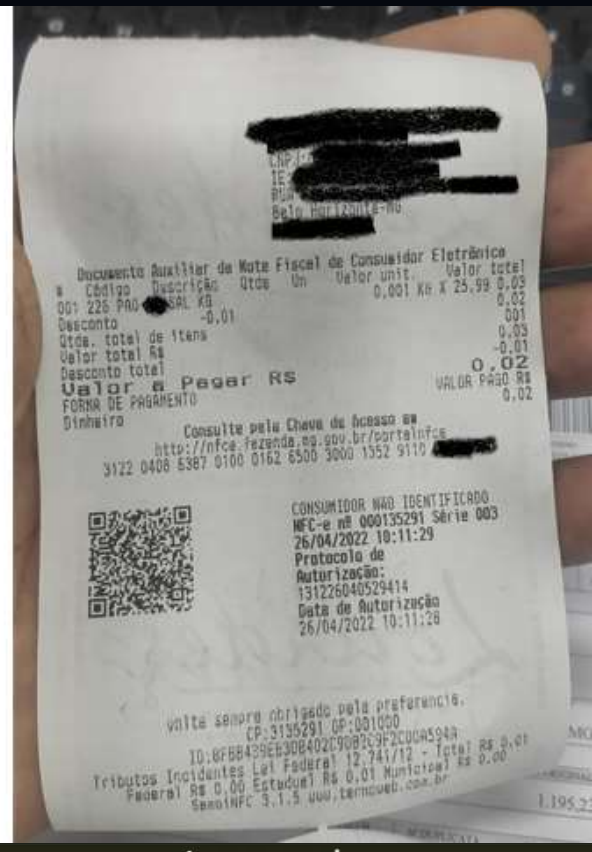

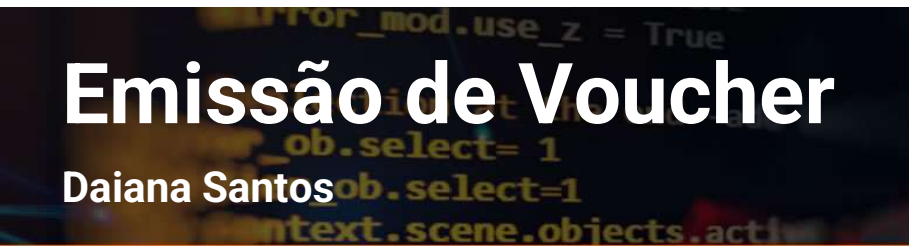

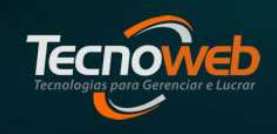

#### Voucher Pagamento

# Após o registro dos produtos, na tela de Forma de pagamento, acionamos a tecla / (barra de divisão) em seguida a tecla F7

Τεςπο

Daiana Santosob select=1

scene.objects.act

#### Voucher Pagamento

| Sistema de Caixa<br>www.sistemasamil.com.br | 02 l/FC-e pendentes () TER 28/04/2022/10:08:19 [SER: 3                                                                                                    | UNPC: 138291   SEQUENCIAL: 313529<br>OPER: TECNOWER |            | Sistema de Caixa<br>www.sistemasammi.com.br                                                                                                    | 0:15:15   SER: 3   NFC: 135252   SEQUENCIAL: 3136282<br>OPER: TECHOWEB |
|---------------------------------------------|----------------------------------------------------------------------------------------------------|-----------------------------------------------------|------------|----------------------------------------------------------------------------------------------------|------------------------------------------------------------------------|
| CÓDIGO DO PRODUTO                           | OUANTIDADE       VALOR TOTAL DO PRODUTO         1,000       R\$ 0,00         Cliente:         Voucher       Image: Cardo Constant of Cardo Constant of Ca | It Preço Total Atend ICMS<br>9 0,03 T 7,00          |            | CÓDIGO DO PRODUTO  DESCRIÇÃO DO PRODUTO  Lem Código Barras Descrição 001 789000002264 PAO 1  Lem Código Barras Descrição Contractor de la contractor de la cont | X<br>T<br>T<br>T<br>T<br>T<br>T<br>T<br>T<br>T<br>T<br>T<br>T<br>T     |
| Quantidade Itens: 1                         | Subtotal: R\$ 0,03                                                                                                    |                                                     |            | Quantidade Itens: 1 Subtotal: R                                                                                                    | \$ 0,03                                                                |
|                                             |                                                                                                    | •                                                   | www.tecnow | b.com.br                                                                                                    |                                                                        |

Tecnologias para Gerenciar e Lucrar

Daiana Santosob. select=1

ntext.scene.objects.act

#### Voucher Pagamento

| Sisterna de Caixa                                     |                                                                                                    | Sistema de Caixa                                      | 02 NFC-# pendentes () TER 25/04/202210:16:14   SER: 5   NFC: 136292   SEQUENCIAL: 31965<br>OPER: TECNOW |
|-------------------------------------------------------|----------------------------------------------------------------------------------------------------|-------------------------------------------------------|----------------------------------------------------------------------------------------------------|
| CÓDIGO DO PRODUTO                                     | V Voucher X<br>Voucher: Documento:                                                                                                    | CÓDIGO DO PRODUTO                                     | QUANTIDADE     VALOR TOTAL DO PRODUTO       1,000 <b>R\$ 0,00</b>                                       |
| DESCRIÇÃO DO PRODUTO                                  | Vome:<br>TESTE TECNOWEB                                                                                                    | DESCRIÇÃO DO PRODUTO                                  | R\$ 0,03                                                                                                |
| Item Código Barras Descricão<br>001 7890000002264 PAO | Image: transmission of transmission of transm | Item Código Barras Descrição<br>001 7890000002264 PAO | Voucher Sammi<br>Ticket/PO<br>Cheque<br>Cartão<br>Dinheiro<br>Troco: -R\$ 0,02                          |
| Quantidada Itana: 4                                   |                                                                                                    |                                                       | Cultertals D& 0.02                                                                                      |
|                                                       |                                                                                                    | Quantidade Itens: 1                                   | Subtotal: R\$ 0,03                                                                                      |
| Fri-Voucher [F8]-Pré                                  | Pago Cxa: 03 Mem: 54% Exp(1-CP/3-PK                                                                                                    |                                                       | 6 Pago Cxa: 03 Mem: 54% Exp: 1-OP / 3-PK                                                                |
|                                                       | V                                                                                                    | www. <b>tecnowed</b> .com.br •                        |                                                                                                    |

Tecnologias para Gerenciar e Lucrar

Daiana Santosob select=1

ntext.scene.objects.act

#### **Voucher Pagamento**

| Sistema de Caixa                                     | () TER 20:04/202210:16:38   SER: 3                                                     | NFC 138282   SEQUENCIAL 3136282<br>OPER TECHOWEB |
|------------------------------------------------------|----------------------------------------------------------------------------------------|--------------------------------------------------|
|                                                      | AUANTIDADE VALOR TOTAL DO PRODUTO<br>1,000 R\$ 0,00                                    |                                                  |
| Item Código Barras Descrição<br>001 789000002264 PAO | Cliente:<br>Voucher<br>Ticket/PO:<br>Cheque<br>Cartão<br>Dinheiro<br>Trocco: -R\$ 0.02 | it Preço Total Atend ICMS<br>9 0,03 T 7,00       |
| Quantidade Itens: 1                                  | Toos Conversio Carillo<br>Subtotal: R\$ 0,03                                           |                                                  |

 Quando o Valor do voucher é maior que o valor do cupom, o sistema gera outro voucher com o restante do valor.

Daiana Santos de selecter

ntext.scene.objects.acti

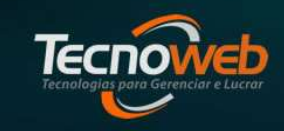

#### **Voucher Pagamento**

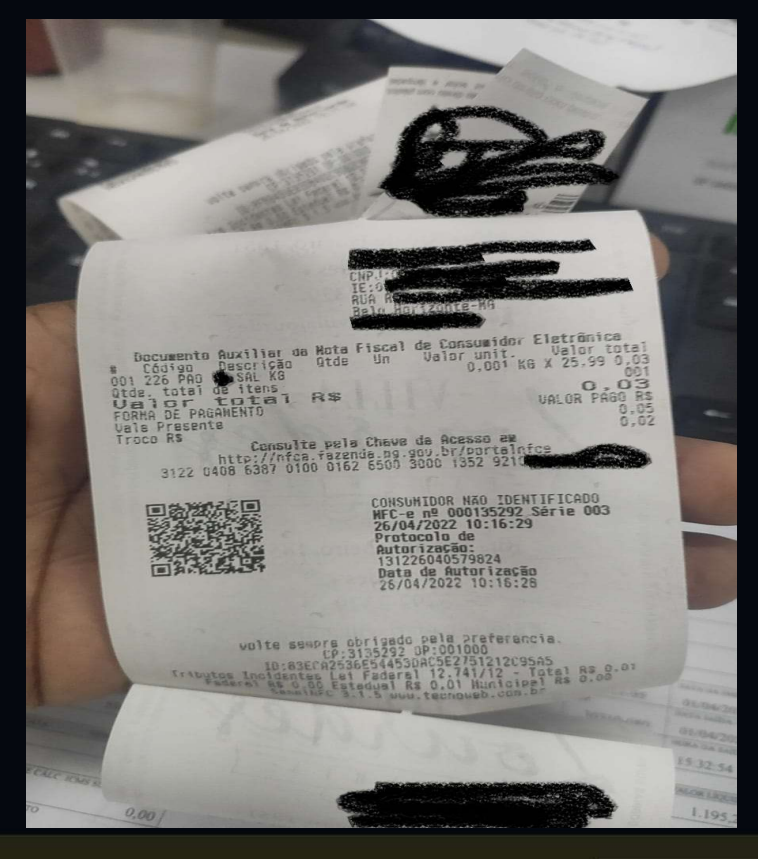

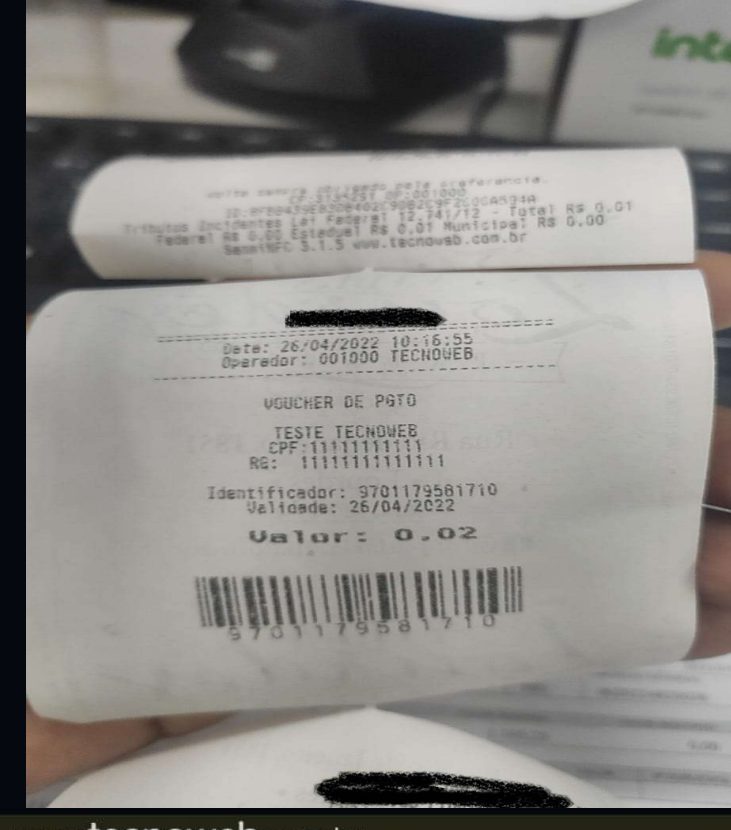

Caso o caixa gere um voucher com o troco

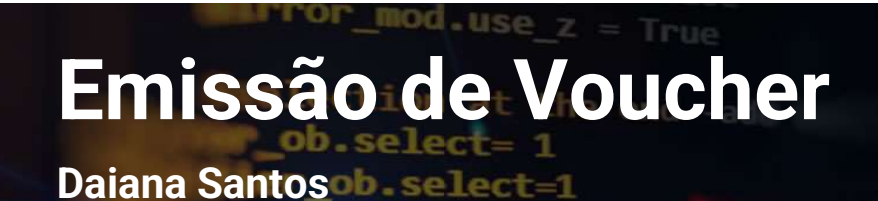

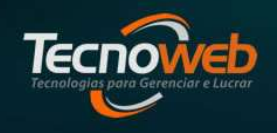

## Configuração para gerenciamento de Voucher no Sistema Lince

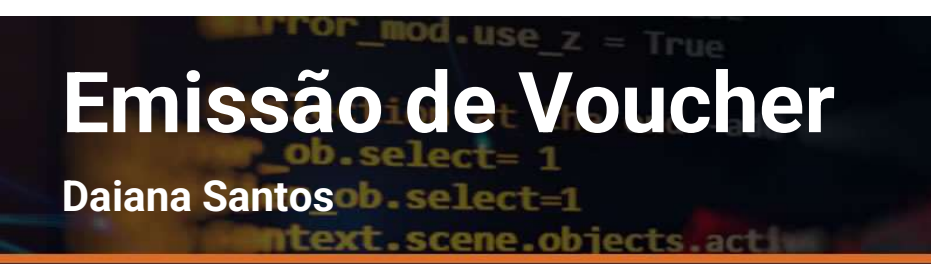

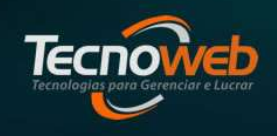

- Verificar com o setor Comercial da Tecnoweb se o cliente possui em seu contrato o recurso do Voucher;
- Solicitar a equipe de Desenvolvimento para realizar a configuração interna(liberação do serviço).Informar o código de cliente, endereço ip e o nome do servidor;

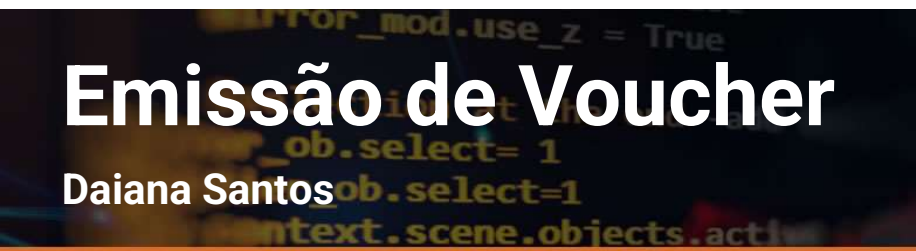

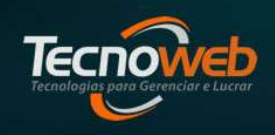

 Acesse o link apimm.com.br e baixe o Tecnoweb\_launcher.zip. Coloque-o dentro da pasta Lince e descompacte o arquivo.

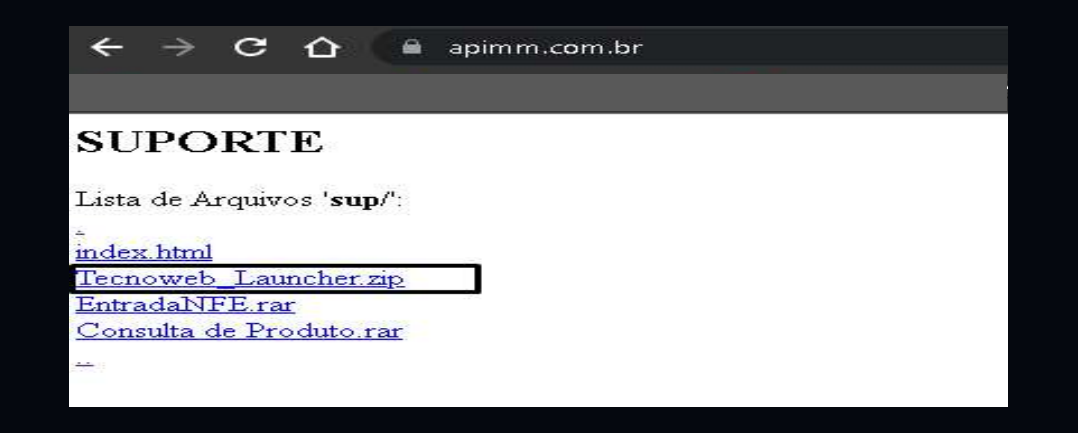

Tecnologias para Gerenciar e Lucrar

Daiana Santosob.select=1

ntext.scene.objects.actin

# No Tecnoweb\_Launcher.exe, configure-o, em seguida, faça a instalação;

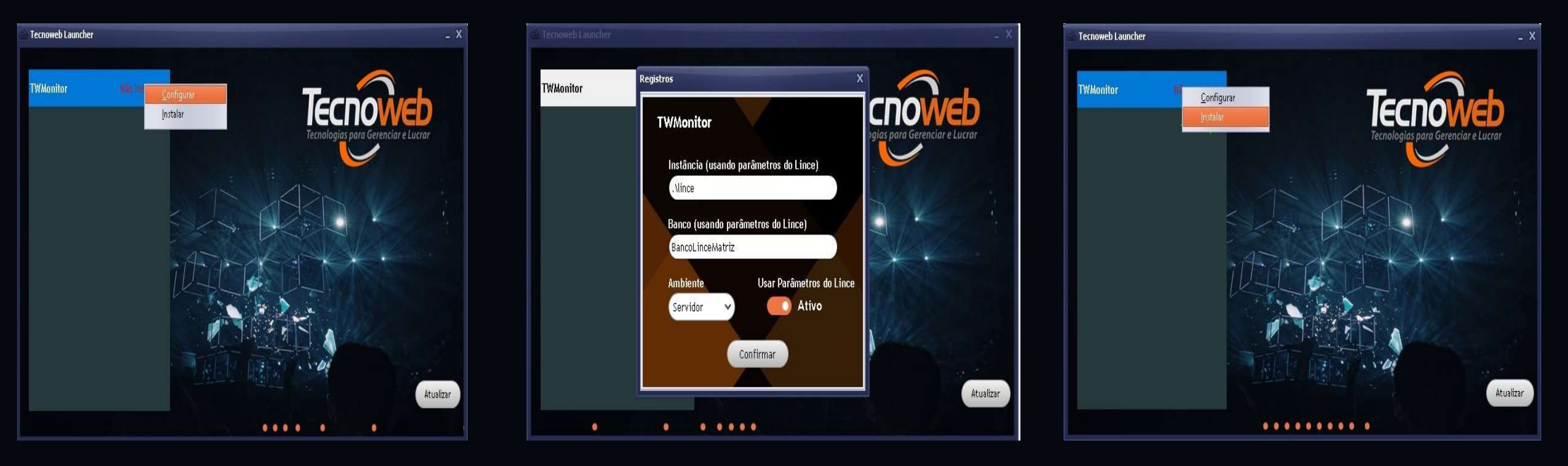

Daiana Santos de sellecter

ntext.scene.objects.activ

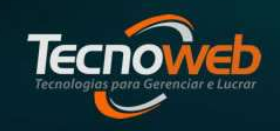

 Após a instalação do TwMonitor, feche o Tecnoweb\_Launcher.exe e faça a instalação do TwServer Integrador;

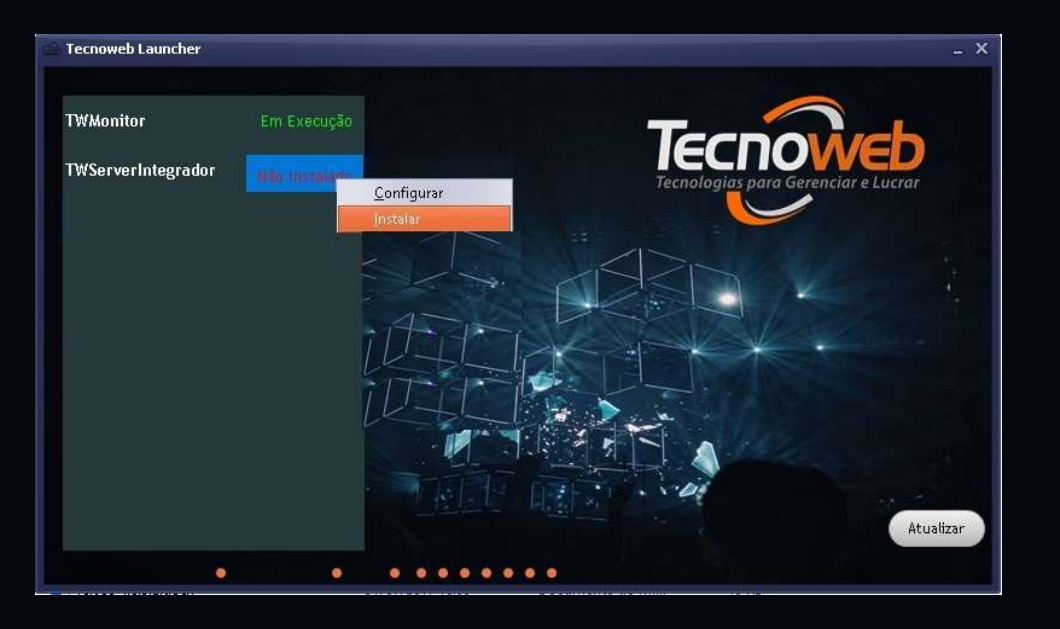

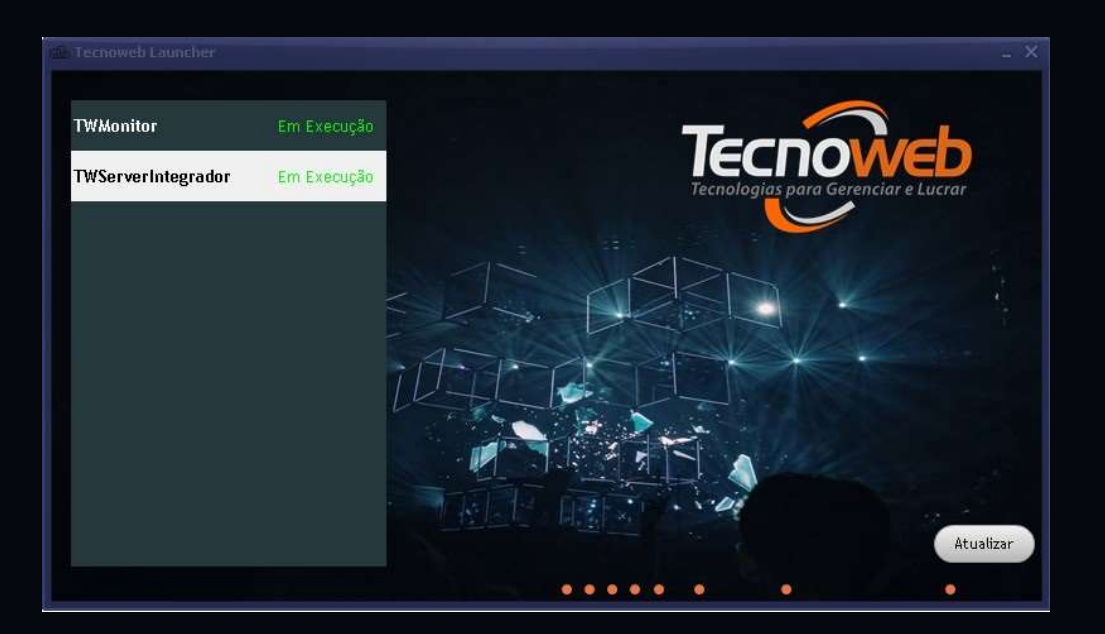

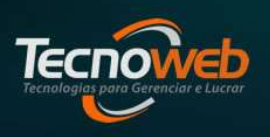

Daiana Santosob-select=1

ntext.scene.objects.act

 No sistema Lince, menu Ferramentas / Opção CAIXA/Formas de Pagamento, ative as configurações : Vale Tickets por Valor e Recebe Vale Tickets

|                     |                                                          |                      | ~ n          | -         |      |             | A   |                  |
|---------------------|----------------------------------------------------------|----------------------|--------------|-----------|------|-------------|-----|------------------|
| irio: FUNCIONARIO 1 |                                                          | Sec. 1               | Ja 🥐         |           | 98 🜮 | - 3         | 🌳 🔜 | Loja: BancoLince |
|                     | 🙂 Configurações do Sistema                               |                      |              |           |      |             | ×   |                  |
|                     | Sistema Lince Arquivo Editar Resquisar Relatór           | rio                  |              |           |      |             |     |                  |
|                     |                                                          |                      |              |           |      |             |     |                  |
| ~                   | Sistema [1] Sistema [2] Sistema[3] Nota Fiscal Eletrônic | a                    |              |           |      |             |     |                  |
| 9                   | + Sistema                                                |                      |              |           |      | 1           |     |                  |
|                     | + Estoque                                                |                      |              |           |      |             |     |                  |
|                     | + Nota Fiscal                                            |                      |              |           |      |             |     |                  |
|                     | Inota Fiscal de Servico                                  |                      |              |           |      |             |     |                  |
| - r                 | + Conhecimento de Transnorte Eletrônico                  |                      |              |           |      |             |     |                  |
| SAD - 1             | Pagamento de Pessoal                                     |                      |              |           |      |             |     |                  |
|                     | - Caiya                                                  |                      |              |           |      |             |     |                  |
| -                   | + Pecurene                                               |                      |              |           |      |             |     |                  |
| A*:                 | + Decosto                                                |                      |              |           |      |             |     |                  |
|                     | T Bescoliko                                              |                      |              |           |      |             |     |                  |
|                     | Entreschild                                              |                      |              |           |      |             |     |                  |
|                     | Baceho Tieketo                                           |                      |              |           |      |             |     |                  |
| <b>h</b>            | Receive lickets                                          |                      |              |           |      |             |     |                  |
| Ö                   | Recebe Crieques                                          |                      |              |           |      |             |     |                  |
|                     | Recebe Vale Ticket                                       |                      |              | 0.0000000 |      |             |     |                  |
|                     | Vende e vreze                                            |                      |              |           |      |             |     |                  |
|                     | Vende a prazo                                            |                      |              |           |      |             |     |                  |
|                     |                                                          |                      |              |           |      |             |     |                  |
|                     |                                                          |                      |              |           |      |             |     |                  |
|                     | Identifica Cartao                                        |                      |              |           |      |             |     |                  |
|                     | Vale-ticket por valor                                    |                      |              |           |      |             |     |                  |
| oweb                | (+) Sangria                                              |                      |              |           |      |             |     |                  |
|                     | + Mensagem do Caixa                                      |                      |              |           |      | _           |     |                  |
|                     | Limite de Venda                                          |                      |              | -         |      |             |     |                  |
|                     |                                                          | Número sequêncial do | Sistema Linc | e:        | 1    | ≧erar Númer |     |                  |
|                     | an anal and a share                                      | *<br>                |              |           |      |             |     |                  |
| ancol inco          | Versão: 5 2.0 2                                          |                      |              |           |      |             |     |                  |

Emissão de Voucher Daiana Santos

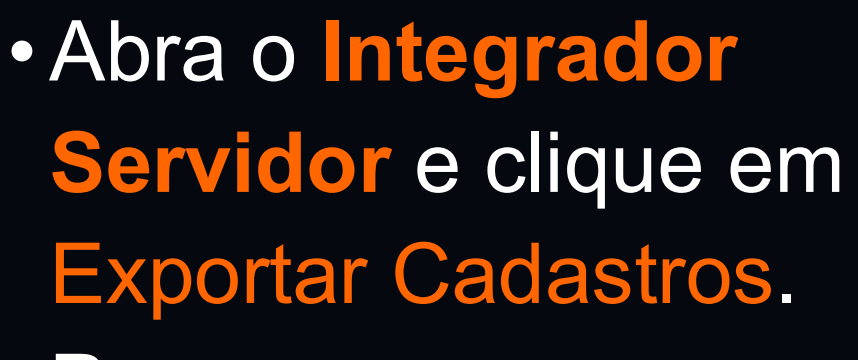

Para que as configurações feitas no Lince chegue no caixa

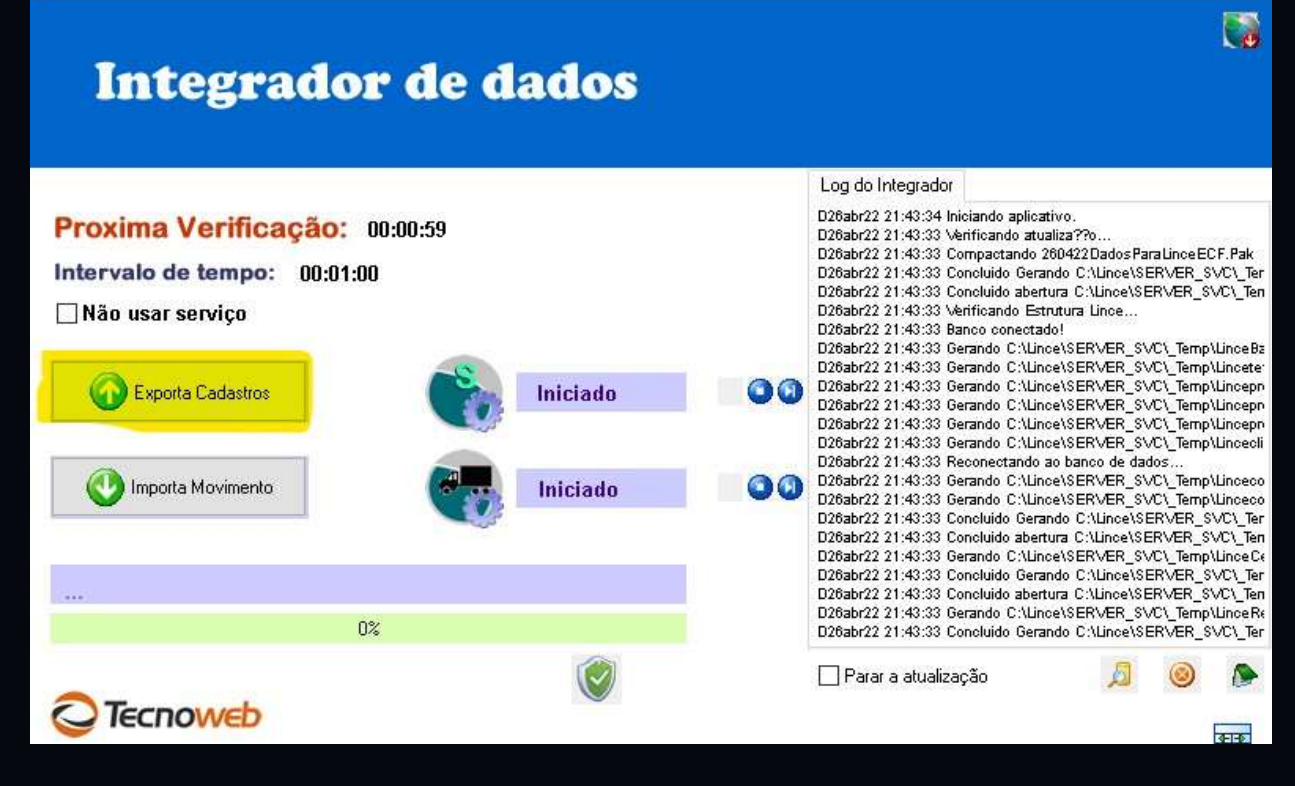

×

👰 Importação de movimento do caixa

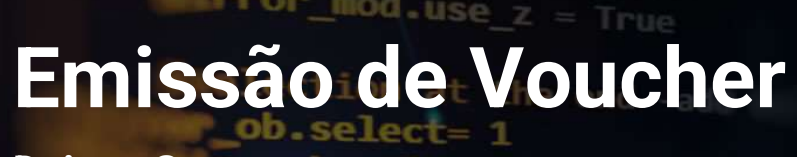

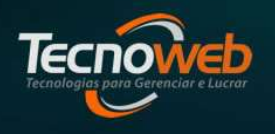

Daiana Santos Deselected

Intext.scene.objects.active

# Configuração para recebimento de Voucher no Sistema Sammi

## Emissão de Voucher Daiana Santos

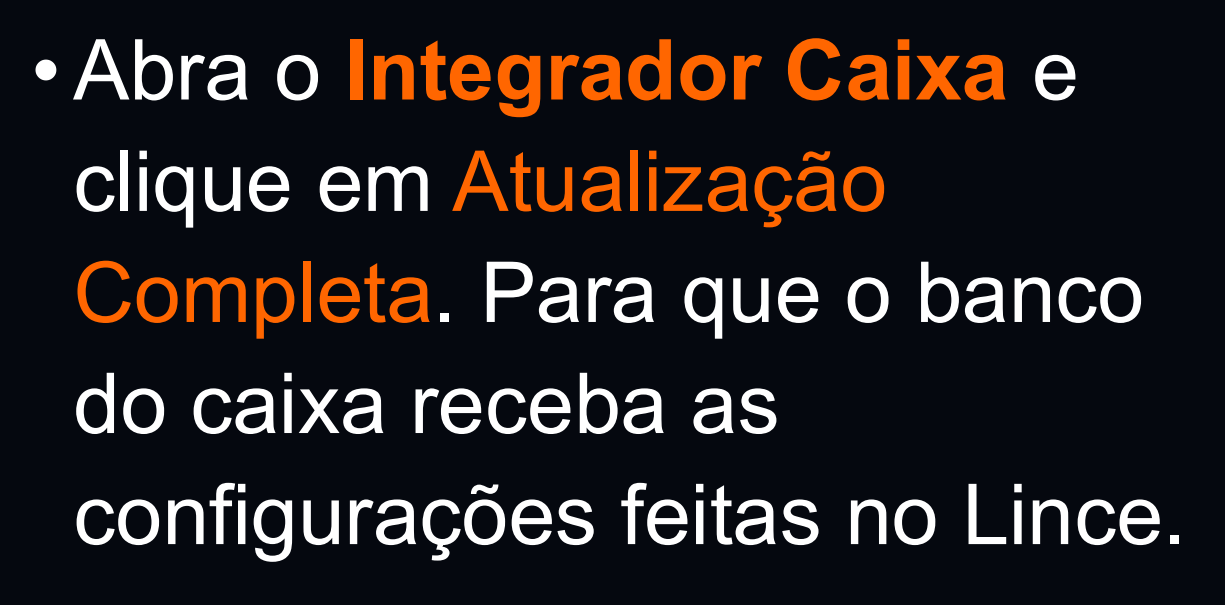

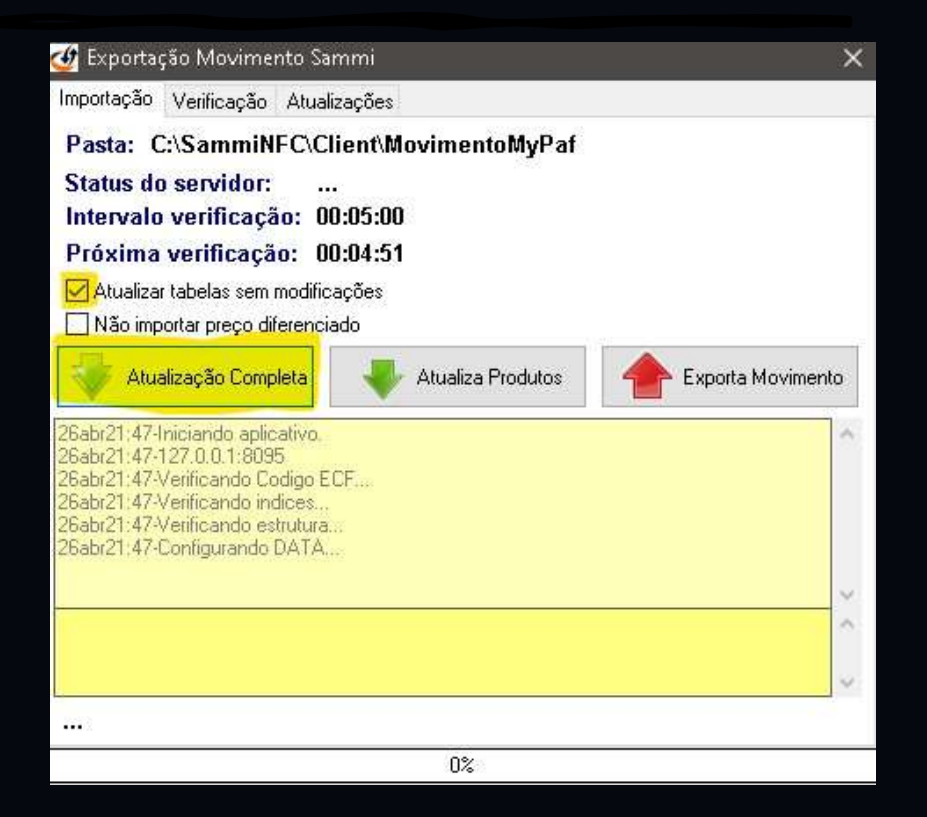

Daiana Santos b. select=1

- No arquivo de configuração Sammi.ini, na guia Caixa, inclua as seguintes chaves :
- **IpServerRest** = Endereço IP do Servidor **PortaServerRest** = 8061

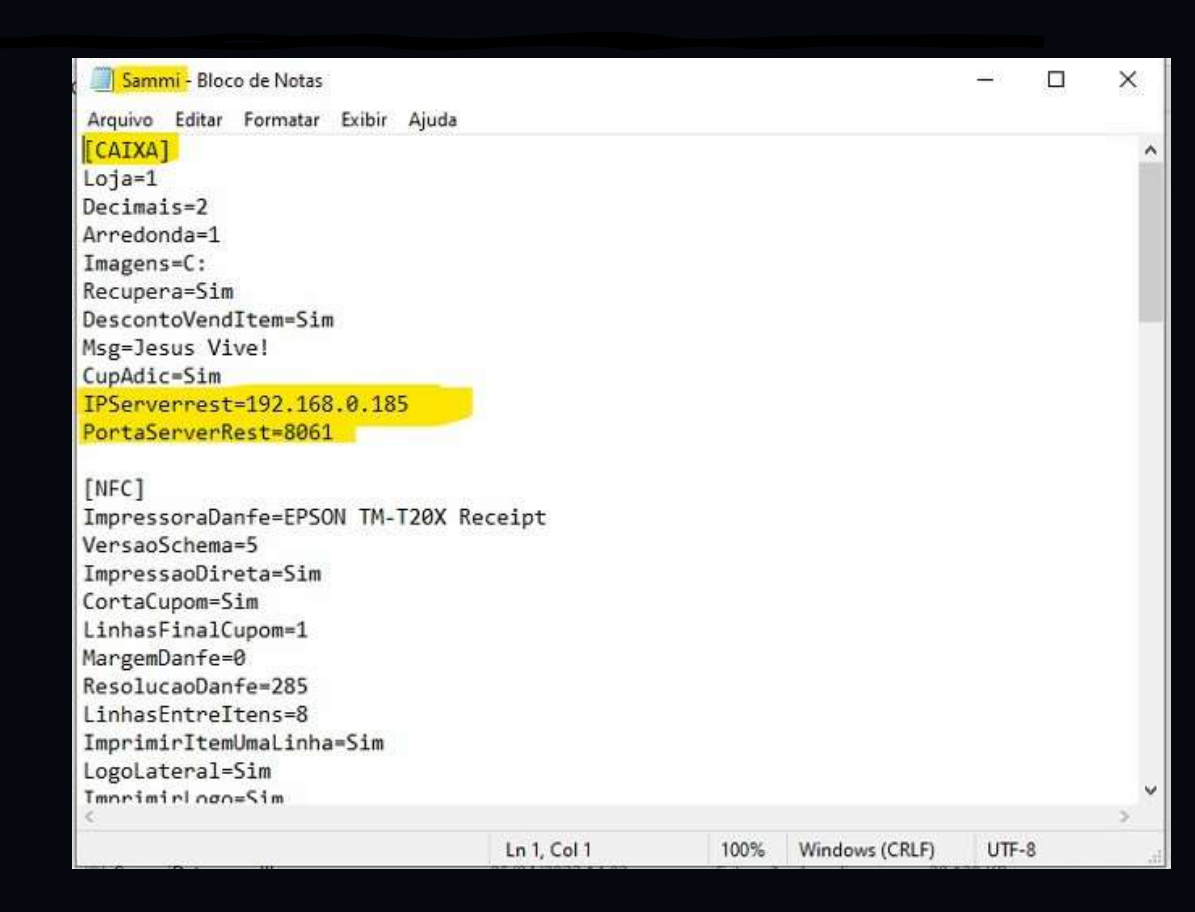

#### rror\_mod.use\_z = True Emissão de Voucher

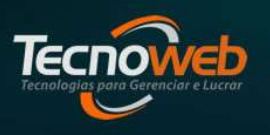

Daiana Santosob select=1

text.scene.objects.act

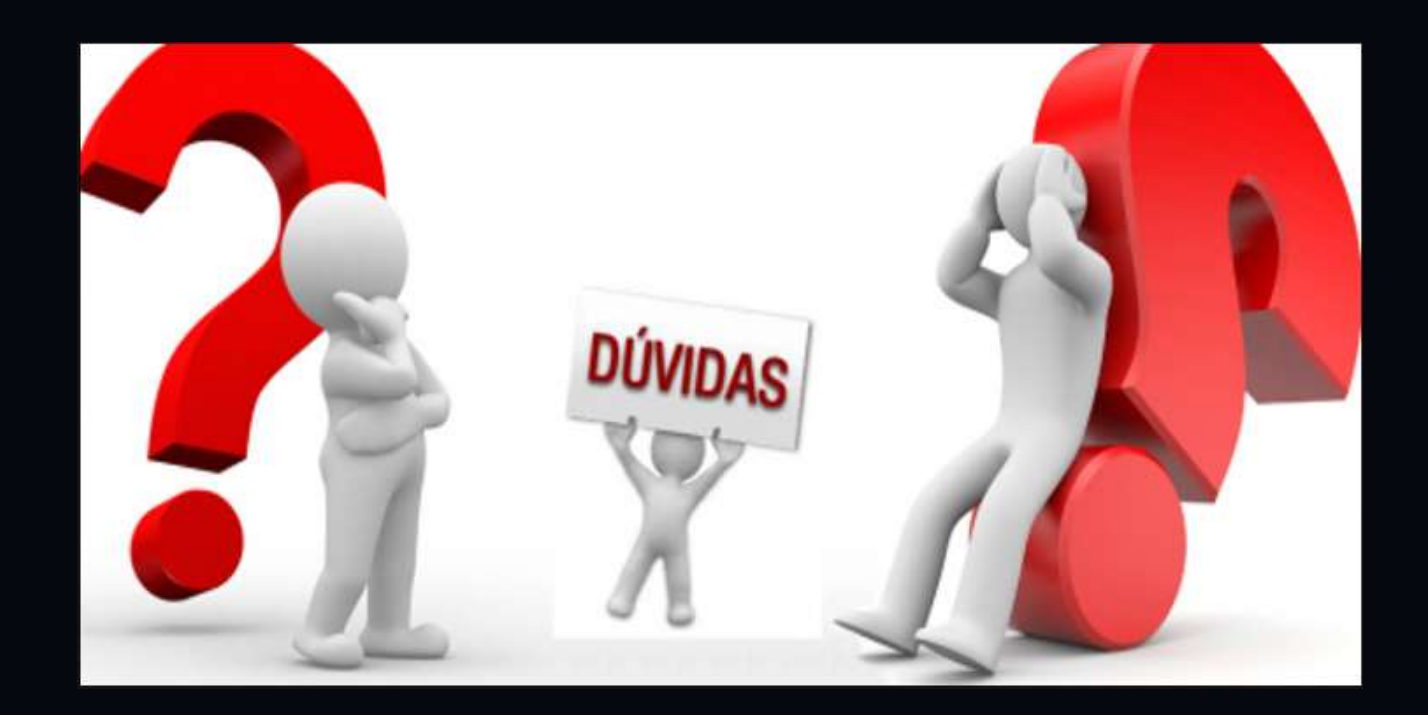

#### mod.use Emissão de Voucher

Daiana Santosob select - 1

text.scene.objects.act

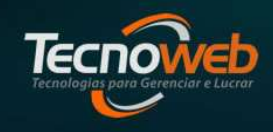

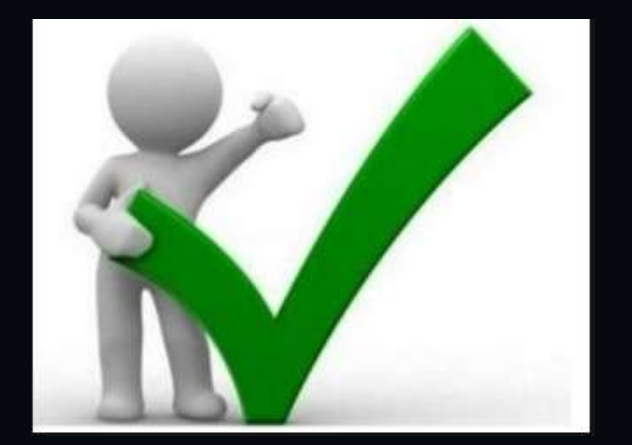

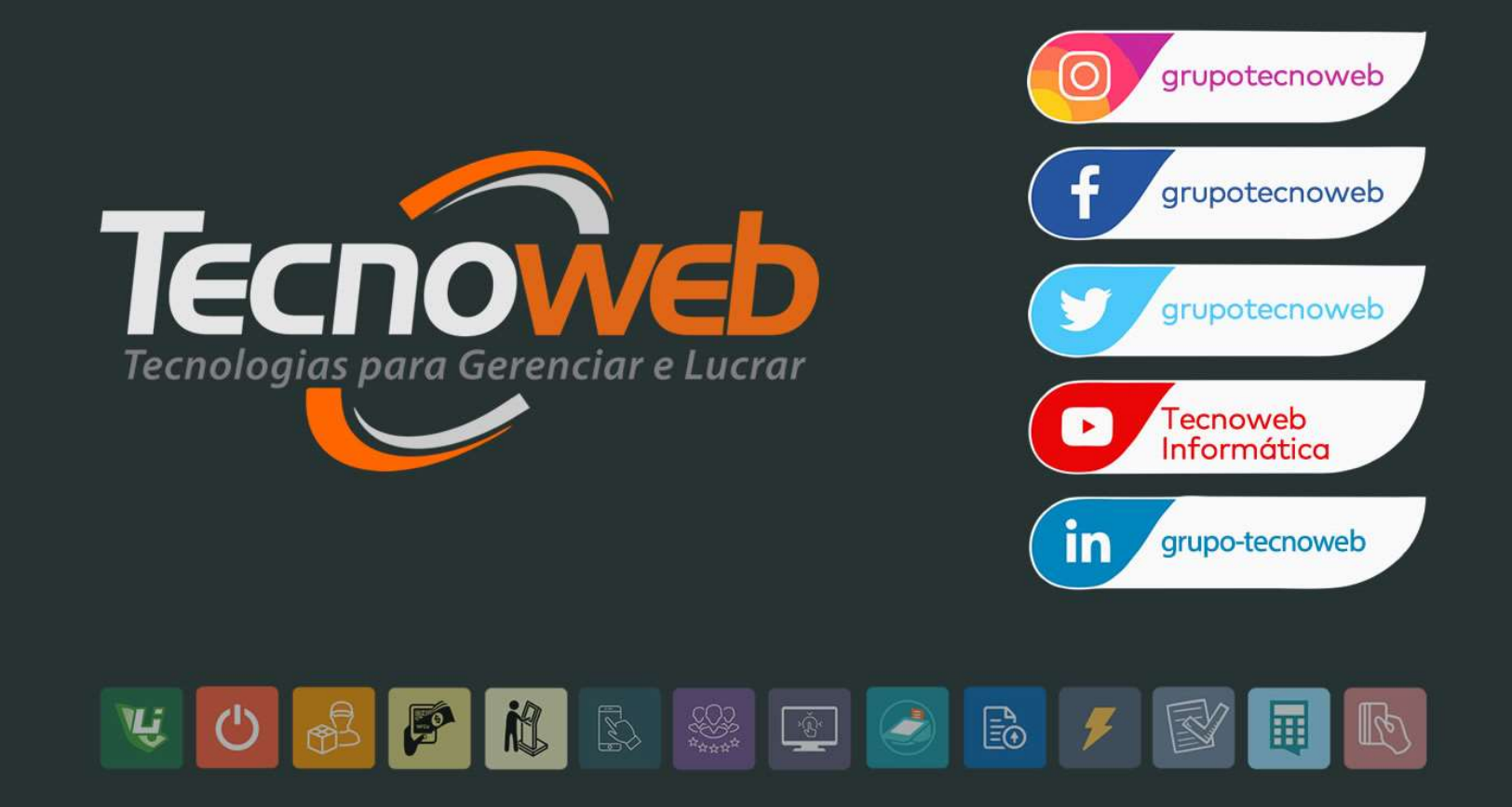